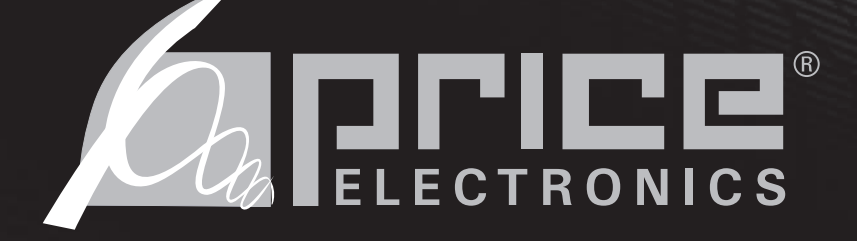

# **UMCB** UNDERFLOOR MODULATING CONTROLLER FOR TERMINALS

# **SERVICE & INSTALLATION MANUAL**

plrine.

Room Temp 72.1°F

#### Important Safeguards

When using electrical appliances, basic safety precautions should always be followed including the following: 1. Read all instructions.

- Do not touch hot surfaces.
- 3. To protect against electrical shock do not immerse cord, plugs, or Control Box in water or other liquids.
- 4. Unplug the unit when not in use and before cleaning.
- Do not operate any appliance with a damaged cord or plug or after the appliance malfunctions or has been damaged in any manner. Return appliance to the nearest authorized service facility for examination, repair or adjustment.
- 6. The use of accessory attachments not recommended by the appliance manufacturer may cause injuries.
- 7. Do not use outdoors.
- 8. Do not let cord hang over edge of a table or counter, or touch hot surfaces.
  - 9. Do not place on or near a hot gas or electric burner, or in a heated oven.
  - 10. Always attach plug to appliance first, then plug into the power source. To disconnect, turn any control to "off", then remove plug from power source.
  - 11. Do not use appliance for other than intended use.
  - 12. Save these instructions.

Date: 04 / 09 Reference # : G-61

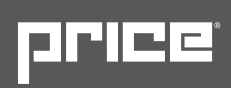

## Contents

| General Description 3                                            |
|------------------------------------------------------------------|
| Installing the PIC                                               |
| Features of the UMCB5                                            |
| Input/Output Description6                                        |
| Price – Flow Response Chart                                      |
| UMCB – Underfloor Modulating Controller – Thermostat Options x 4 |
| Thermostat Installation                                          |
| How to use the Room Sensor Thermostat 10                         |
| How to use the Dial Thermostat                                   |
| How to use the LCD Thermostat                                    |
| How to use the LCD Thermostat with Motion Sensor10               |
| Info Menu – LCD stat only                                        |
| Service Menu – LCD stat only                                     |
| Balancing Menu 14                                                |
| VVT Menu 15                                                      |
| Setpoint menu                                                    |
| Input menu                                                       |
| Output Menu - FAN 18                                             |
| Output Menu - Heat 19                                            |
| Output Menu - Cool                                               |
| Output Menu – Room Lights 21                                     |
| Address Menu 22                                                  |
| Stat Setup Menu 23                                               |
| BACnet Networking and Setup                                      |
| Setting the MAC Address                                          |
| Setting the Device Instance                                      |
| Linker – USB Service Tool                                        |
| Troubleshooting                                                  |
| Hardware Specifications                                          |

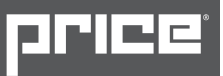

### **General Description**

#### UMCB - Underfloor Modulating Controller for Fan Terminals

The Price Underfloor Modulating Controller (UMCB) is a direct digital controller for underfloor fan terminals in a pressurized underfloor plenum. The UMCB combines the accuracy of direct digital control with the flexibility of an individual room control system, providing maximum control and efficiency. An advanced and configurable proportional integral controller allows for exceptional user comfort and energy efficiency. Installation of the controller and thermostat is simple and error proof with RJ-45 (network type) connections to the thermostat and BACnet network.

The UMCB is typically controlled by one of the four Price thermostats, however it can also be controlled by a third party T-Stat (using dual 0-10V inputs) or BMS system.

The UMCB typically comes factory mounted to Price FDBU underfloor terminals, but may also be ordered stand-alone for retrofit jobs.

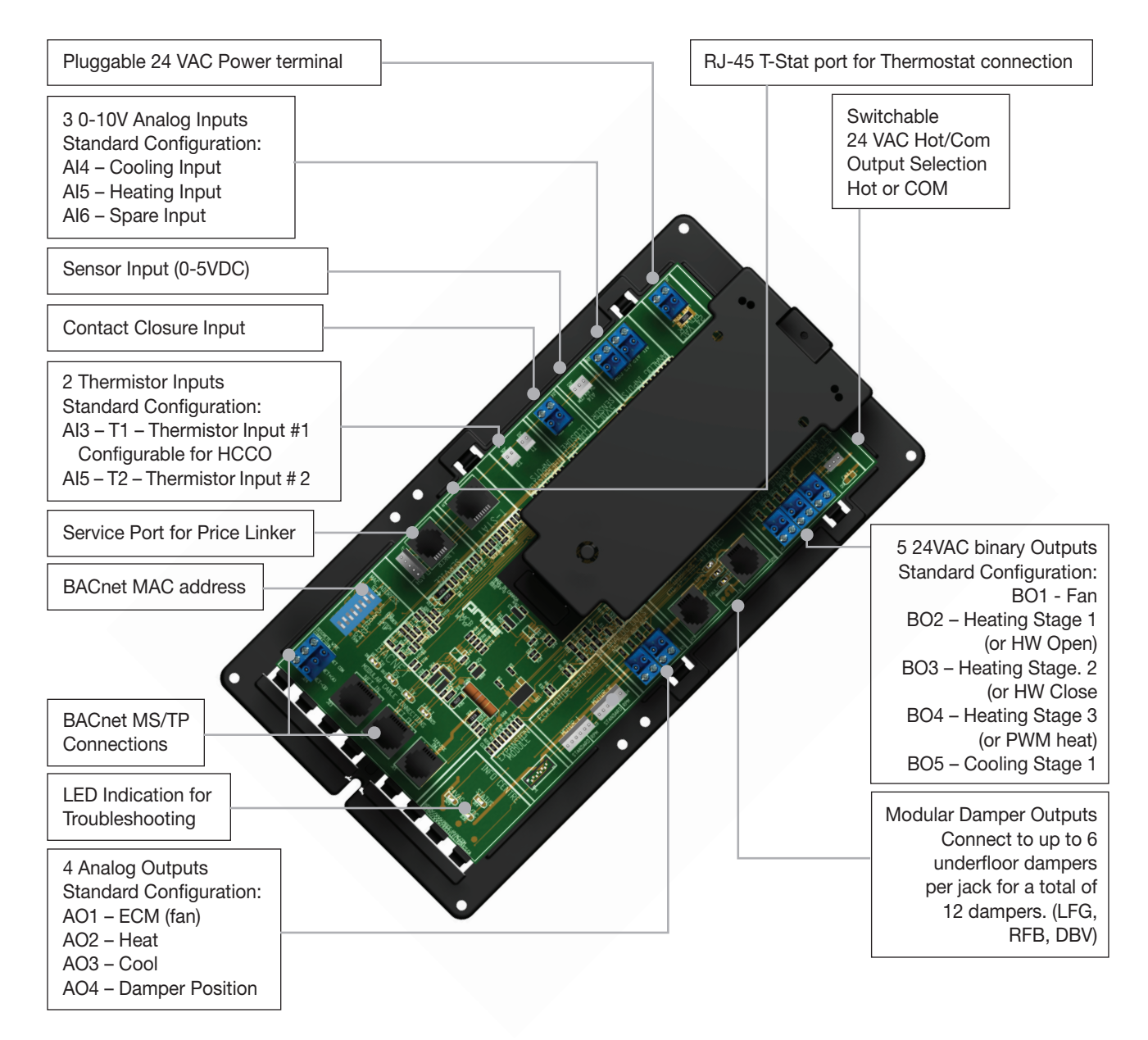

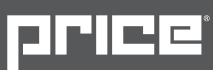

#### **Operation of the UMCB**

The UMCB is an advanced and fully configurable underfloor modulating controller. It is typically interfaced with one of 4 Price Thermostats to determine room load and allow for setup functions. With a variety of output configurations, the UMCB can control fan terminals with modulating or binary (on/off) fan functions, electric or Hydronic reheat, and up to 12 plug & play modulating dampers.

The UMCB is typically factory calibrated with one of the Price standard underfloor sequence of operations. (9800 series)

The UMCB can be used as a stand alone unit, or can be interfaced into a BAS with the MS/ TP BACnet network.

The UMCB offers 4 thermostat options that provide a range of control from room temperature sensing, all the way to motion sensing. With the use of the LCD Thermostat, balancing and system setup can be achieved. Further, with the use of the LCD Thermostat with Motion, the UMCB can be used as a motionoccupied zone and lighting controller. The LCD Thermostat with Motion offers different levels of sensitivity and still performs all the functions of the regular LCD thermostat.

The UMCB can also be configured to accept 0-10v input signals from a BAS system or 3rd party T-Stat for room load calculations, instead of data from the Price thermostat.

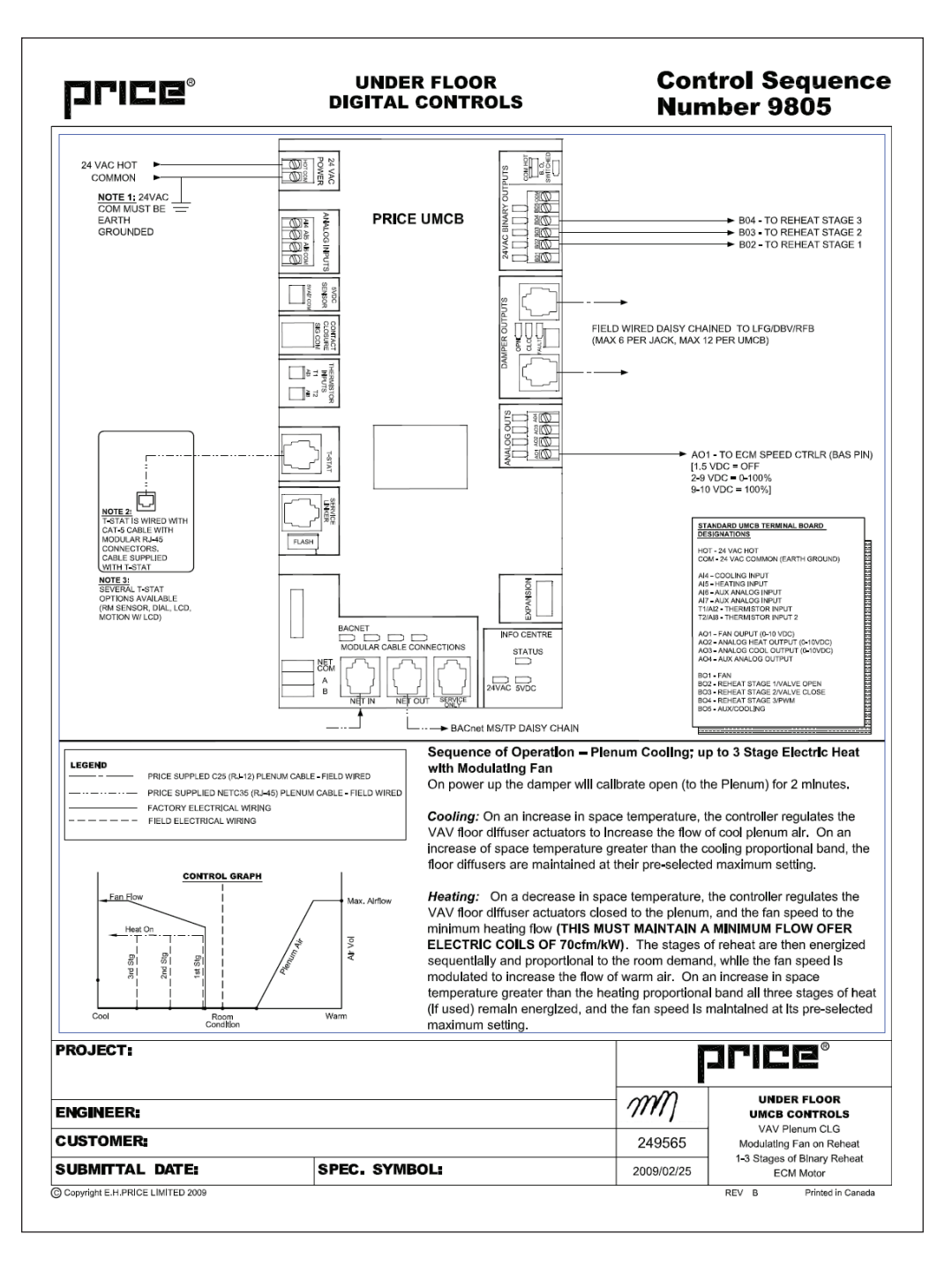

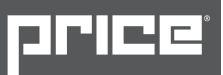

### **Installing the PIC**

- 1. Mount the controller to the fan terminal in a protective controls enclosure free of dust and other contaminants.
- 2. Connect any of the controller's outputs as required. Note: when the output loads require a switched HOT or COMMON 24 VAC signal. Use the jumper near the BO5 output to select HOT or COMMON outputs.
- 3. Power the UMCB using 24 VAC, the secondary 24 VAC common of the transformer must be earth grounded.

### **Features of the UMCB**

- 24 VAC Binary Outputs (7) A variety of binary outputs for heating, cooling or fan operation which are rated for maximum 0.5 amps each. Max: 1.85 amps total. Field switchable from HOT to COM.
- Modular connections to dampers Use RJ-12 cables included with dampers to connect underfloor dampers to UMCB.
- Outputs protected by self-resetting thermal fuses prevents damage to circuit board in the event of a shorted output or damaged damper cable. Fault LEDs light up when shorted/overloaded output is attempting to engage, or when dampers are trying to drive on an output with a damaged cable.
- Analog Outputs (4) Fully configurable (2-10vdc, 0-10vdc, 10-2vdc etc.) outputs for heating, cooling, fan operation, and auxiliary, rated at maximum 10 mA each.
- Analog input 0-10VDC (4) Used for sensor voltage monitoring, or can be configured to control the UMCB using dual 0-10VDC cooling/heating inputs instead of a Price T-Stat.
- Sensor Input (5VDC) Available for monitoring and control with custom control sequences.
- Therm Sensor Input (2) 10K type J thermistor Used for temperature monitoring, the 2 thermistor values can be viewed over the BACnet network. Heat/cool changeover is also possible with custom control sequences.
- Contact Closure Input (1) night setback or damper override.
- Native BACnet MS/TP communication providing a native BACnet MS/TP interface. Connect using included RJ-45 cable, or use discrete twisted-pair wire to terminal block. Available speeds: 9600, 19200, 38400, 76800 (default).
- T-stat port for RJ-45 connection to thermostat from the PIC controller.
- Service Port RJ-12 port used to connect Price Linker for system balancing and setup, or to connect an LCD Thermostat for system balancing and setup. The LINKER is a USB 2.0 interface to Price controls and is used in conjunction with FREE setup and balancing software available from Price.
- LED Indication for ease of troubleshooting.
- Pluggable terminal blocks for ease of installation and wiring.

## **Input/Output Description**

| 24VAC Binary Outputs | Binary Output for On/Off control of a fan. Multiple configurations. For example:                                                                                                    |
|----------------------|----------------------------------------------------------------------------------------------------|
| BO1 - Fan            | <ul> <li>Intermittent Heating – Fan runs when there's a call for heating to move air across reheat coils and into the occupied space</li> <li>Intermittent Heating and cooling – Fan run when there's a call for heating or cooling to deliver conditioned air into the occupied space.</li> <li>More configurations available with custom sequences.</li> </ul> |
| BO2 – Heat Stg. 1    | <ul><li>Binary (electric, or binary hot water)</li><li>Tristate (floating) open signal of hot water valve</li></ul>                                                                                                    |
| BO3 – Heat Stg. 2    | <ul><li>Binary (electric, or binary hot water)</li><li>Tristate (floating) open signal of hot water valve</li></ul>                                                                                                    |
| BO4 – Heat Stg. 3    | <ul> <li>Binary (electric, or binary hot water)</li> <li>24VAC PWM to SSR (10 second period – requires solid-state relay)</li> </ul>                                                                                                    |
| BO5 – Cool Stg. 1    | Binary Output for one stage of cooling if required. Can be used as an auxiliary binary output with custom sequence if required                                                                                                    |

| Analog Outputs |                                                                               |
|----------------|-------------------------------------------------------------------------------|
| AO1 – Fan      | Analog Output for any type of modulating fan (0-10vdc, 2-10vdc, 10-2vdc etc.) |
| AO2 – Heat     | Analog Output for modulating heating valve (0-10vdc, 2-10vdc, 10-2vdc etc.)   |
| AO3 – Cool     | Analog Output for modulating cooling valve (0-10vdc, 2-10vdc, 10-2vdc etc.)   |
| AO4 – Damper   | Analog output for 0-10V damper. Damper position: (0-10vdc = 0-100%)           |

| Analog 0-10VDC inputs |                                                                                                    |
|-----------------------|----------------------------------------------------------------------------------------------------|
| Al4 – Cooling Input   | <ul> <li>Can be configured (along with AI5) to control the UMCB from a 3rd party T-Stat. In this configuration, Al4 is the 0-10VDC cooling load input.</li> <li>Can also be used for simple voltage monitoring when analog inputs not configured as control source.</li> </ul> |
| AI5 – Heating Input   | <ul> <li>Can be configured (along with Al4) to control the UMCB from a 3rd party T-Stat. In this configuration, Al5 is the 0-10VDC heating load input.</li> <li>Can also be used for simple voltage monitoring when analog inputs not configured as control source.</li> </ul> |
| Al6 – Auxiliary       | Typically used for voltage monitoring over BACnet network.                                                                                                    |

| Additional Inputs   |                                                                                                    |
|---------------------|----------------------------------------------------------------------------------------------------|
| AI7 – 5VDC sensor   | Typically used for voltage monitoring over BACnet network.                                                                                                    |
| Contact Closure     | Configurable Binary Input can be used for night setback, damper force open/close etc.                                                                                                    |
| Al3 – T1 Thermistor | <ul><li>Analog Input for temperature probe hookup with 10k Type J Thermistor.</li><li>Typically used for temperature monitoring over BACnet network</li><li>Can also be configured for heat/cool changeover if required.</li></ul> |
| Al8 – T2 Thermistor | Typically used for temperature monitoring over BACnet network.                                                                                                    |

**blice**,

**Switched HOT/COM Jumper:** UMCB offers a jumper selectable HOT/COM switch that allows the binary outputs to be switched HOT or switched COMMON.

**COM Terminals:** All COM terminals on the UMCB controller are internally connected, which allows for a common reference point throughout the board.

**T-Stat RJ-45 Port:** The UMCB comes equipped with an RJ-45 port to provide ease of plugging in a thermostat cable from the the controller to any of the selected thermostats. The thermostat cable is supplied by Price.

**Service Port:** The UMCB comes equipped with an RJ-12 port to provide ease of plugging in an RJ-12 cable to the Price Linker for system balancing and setup, or to connect an LCD Thermostat for system balancing and setup. The LINKER is a USB 2.0 interface to Price controls, and is used in conjunction with FREE setup and balancing software available from Price.

| HCCO box     |                    | Cooling<br>Min | Cooling<br>Flows | Heating<br>Min | Heating<br>Flows | Neutral<br>Supply<br>Air Flow |
|--------------|--------------------|----------------|------------------|----------------|------------------|-------------------------------|
| PI = Cooling | Duct air = Cold    |                | Х                |                |                  |                               |
| PI = Heating | Duct air = Cold    |                |                  | Х              |                  |                               |
| PI = Neutral | Duct air = Cold    | Х              |                  |                |                  |                               |
|              |                    |                |                  |                |                  |                               |
| PI = Cooling | Duct air = Hot     | Х              |                  |                |                  |                               |
| PI = Heating | Duct air = Hot     |                |                  |                | Х                |                               |
| PI = Neutral | Duct air = Hot     | Х              |                  |                |                  |                               |
|              |                    |                |                  |                |                  |                               |
| PI = Cooling | Duct air = Neutral |                |                  |                |                  | Х                             |
| PI = Heating | Duct air = Neutral |                |                  | Х              |                  |                               |
| PI = Neutral | Duct air = Neutral |                |                  |                |                  | Х                             |

### **Price - Flow Response Chart**

\*Note1: By default the UMC3 is shipped configured for COLD SUPPLY AIR ONLY. This can be changed to enable HCCO with T1 thermistor probe (however this will almost NEVER be the case)

\*Note2 : PI = Proportional Integral = room load (either cooling/neutral/heating)

Above is a Flow Response chart for the PIC controller, showing the demand, Duct Air condition, and the controller's output.

**E.g.:** PI = Cooling, Duct Air = Cold, Output = Cooling Flows. This indicates that the Room Demand is in Cooling, the Duct Air is Cold, and the controller would modulate between the Cool Min and Cool Max values.

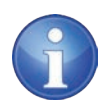

TECH TIP: Use the above table to determine what airflows are being chased in certain modes.

Example: If UMCB is trying to heat the room (PI = heating) and cool air is being supplied (Duct air = Cold) it will chase its heating min flow.

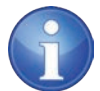

NOTE: In all cases, the damper position is always set in reference to the Plenum air.

Therefore, when using LFG-HC dampers (ducted from terminal on one side, open the plenum on the other), 100% would mean open to plenum, and closed to fan terminal. 0% would mean closed to plenum, and fully open to the fan terminal

[LHING

## UMCB – Underfloor Modulating Controller – Thermostat Options x 4

All thermostats are connected with a CAT-5 cable (RJ-45) connection from the UMCB to the back of the selected thermostat. Each thermostat has an RJ-12 Service Port on the bottom, providing a computer interface using the USB LINKER service tool for setup and balancing, and without having to access the plenum

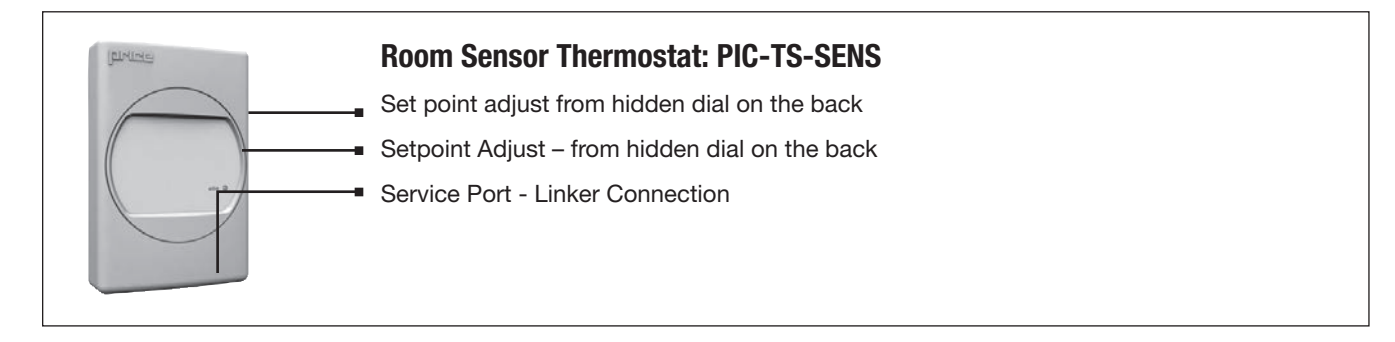

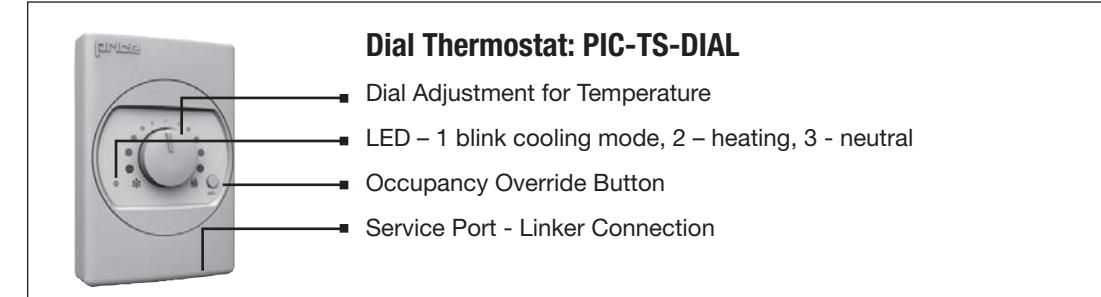

#### LCD Thermostat: PIC-TS-LCD

- LCD screen for menu display
- Menu Button

Increase and decrease push buttons for day temperature setpoint adjustment

Service Port - Linker Connection

### LCD Thermostat w/ Motion Sensor: PIC-TS-MOTION

- LCD screen for menu display
- Menu Button
- Increase and decrease push buttons for day temperature setpoint adjustment
- Motion sensor allows for automatic detection of occupancy
- Service Port Linker connection

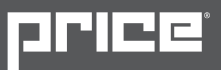

## **Thermostat Installation**

#### **General Description**

The UMCB thermostats are all physically the same size and mounting instructions will be typical.

#### Location

- 1. Thermostats must be mounted to a wall and wired to the controller via the supplied plenum rated 35ft CAT-5 cable. This cable plugs into the thermostat and the UMCB with the ease of RJ-45 connections. Note: the cable run can be extended to 70 ft using a Price cable coupler and additional 35ft cable.
- 2. Mount the required thermostat in a place that is convenient for the end user, but the following should be taken into consideration:
  - Do not mount a thermostat in direct sunlight i.e. across from a window where heat can alter the temperature reading.
  - Should not be installed on an outside wall.
  - · Keep away from hot equipment like computers, monitors and heaters etc.
  - · Ensure nothing will restrict vertical air circulation to the thermostat. (Do Not Cover)
  - Ensure wall is NOT pressurized! Hot/cold air from a pressurized wall will direct blow onto the thermostat's temperature sensor causing 'bad' readings.

#### Installation

- 1. The back plate on each thermostat is removable and can be mounted to a standard electrical box or directly to drywall using anchors supplied by others.
- 2. Run the CAT-5 cable through the center hole in the plate. Connect the cable to the thermostat, then secure the thermostat onto the wall plate inserting top portion of the thermostat first, then snapping the bottom half in.
- 3. All thermostats will come equipped with a 0.050" Allen key for the set screw at the bottom.

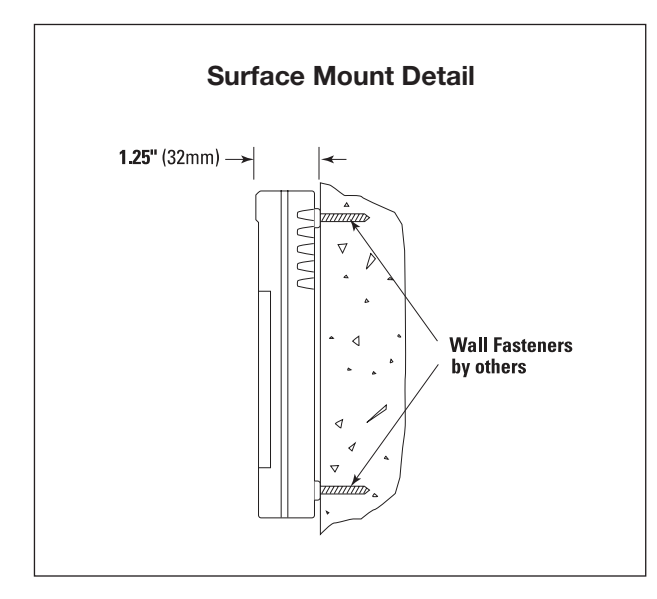

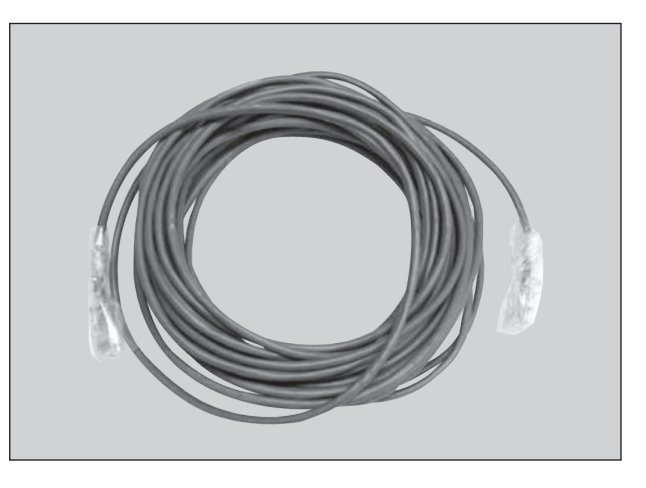

35 foot plenum rated cable included with thermostat (PIC-CABLE)

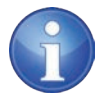

TECH TIP: Careful thermostat installation will reduce field issues! Do not twist or kink the blue CAT5 thermostat cable. Damaged cables are difficult to troubleshoot!

Thermostat cable product code: PIC-CABLE

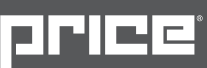

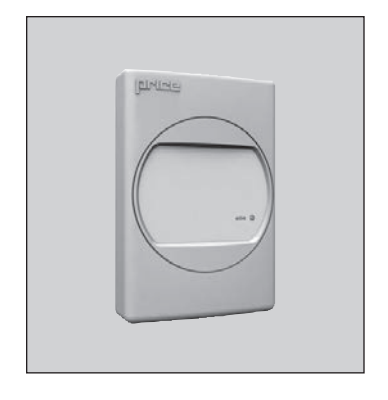

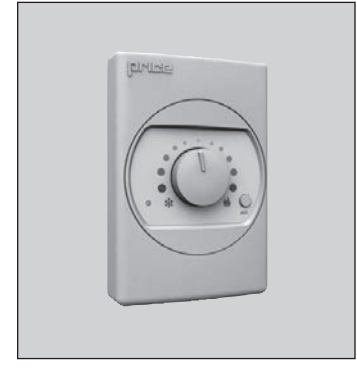

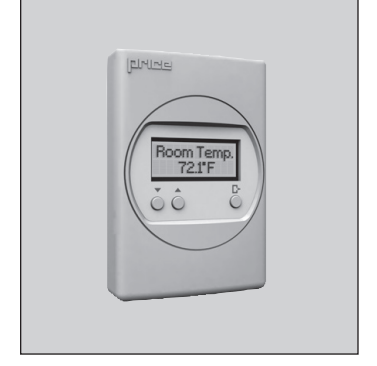

#### How to use the Room Sensor Thermostat

- The Room Sensor Thermostat is powered from the UMCB.
- Measures room temperature.
- Set point can be adjusted from a hidden dial on the back of the T-Stat using a small flat-head screw driver.
- Setpoint limits can be adjusted through free setup software using the Price LINKER, or through a BACnet system.
- Eliminated problem of unauthorized tampering to the thermostat.
- Occupancy button can be used to override the system during unoccupied times Default setting is 4hrs.

#### How to use the Dial Thermostat

- The Dial Thermostat is powered from the UMCB.
- Measures room temperature & features a dial adjustment & an occupancy button.
- Temperature Setpoint limits can be adjusted through free setup software using the Price LINKER, or through a BACnet system.
- Simply use the adjustable dial for temperature adjustment.
- Occupancy button can be used to override the system during unoccupied times Default setting is 4hrs.

#### How to use the LCD Thermostat

- The LCD Thermostat is powered from the UMCB controller and has a variety of features.
- Measures room temperature and features an LCD screen with push button day setpoint adjustment.
- Temperature set point limits are set through free setup software using the Price LINKER, or through a BACnet system.
- LCD Thermostat can also be used as a balancing tool for the Price Intelligent Controller system by simply connecting the RJ-45 cable to the back of the thermostat.

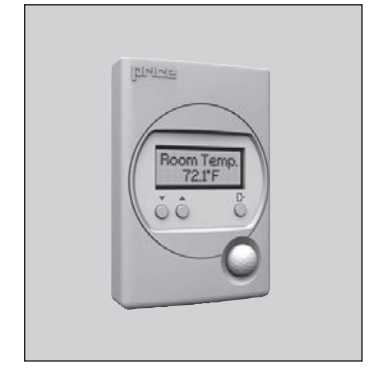

#### How to use the LCD Thermostat with Motion Sensor

- The LCD Thermostat with Motion Sensor is powered from the UMCB controller and has a variety of features as well.
- This model measures room temperature, features an LCD screen with day Setpoint adjustment, and motion sensor with lighting control.
- Temperature set point limits are set through free setup software using the Price LINKER, or through a BACnet system.
- The LCD Thermostat with Motion Sensor can be used as a balancing tool for the Price Intelligent Controller system by simply connecting the RJ-45 cable to the back of the thermostat.
- This thermostat can also be used as a motion sensor for occupied and unoccupied times in a space. It also has the capability to act as a lighting controller for occupied/ unoccupied schedules.

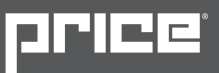

## Initial Startup – LCD & Motion thermostat only

When the LCD thermostat is powered from the UMCB, it will display the following information:

| Price<br>Electronics             | Start up screen                                                                                               |
|----------------------------------|----------------------------------------------------------------------------------------------------|
| LCD Thermostat<br>Standard Model | Standard/Motion Model                                                                                         |
| LCD Thermostat<br>Version X•XX   | Displays firmware version of thermostat                                                                       |
| Loading<br>Initializing          | Loading parameters                                                                                            |
| UMCB<br>Version X.XX             | Controller type and controller firmware version.                                                              |
| Sequence<br>xxxx                 | Displays sequence programmed into stat<br>Note: a sequence number of 0 means the stat has NOT been calibrated |
| MAC Address<br>XXX               | Displays current MAC Address                                                                                  |
| Device Inst.<br>XXXXXXX          | Displays current Device Instance                                                                              |
| Room Temp.<br>75.0°F             | (For Example)                                                                                                 |

#### Changing the setpoint - LCD & Motion thermostat only

Day Setpoint Adjustment

Increase and decrease push buttons for Day set point adjustment

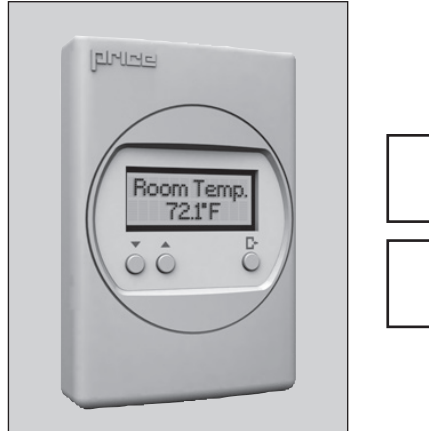

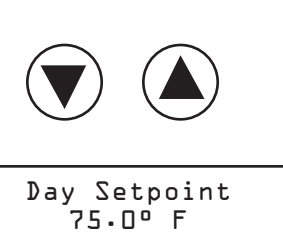

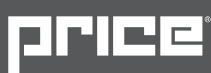

## Info Menu – LCD & Motion stat only

The info menu shows information about the controller status regarding room load, damper position and BACnet address info. No values can be changed from this menu and it is not locked or protected in any way.

- The User Menu is accessed by hitting the Menu button (E)
- Scroll through with the UP ▲ and DOWN ▼ buttons

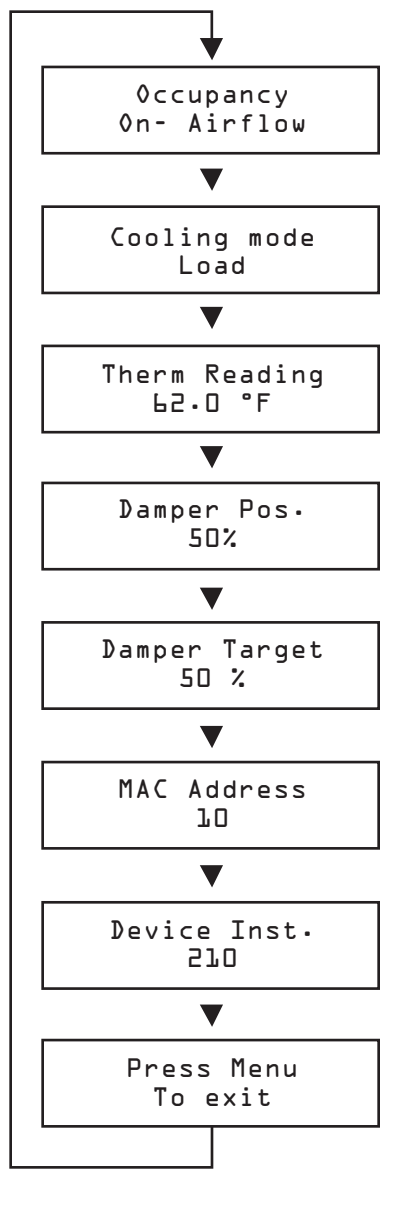

#### Occupancy

The Occupancy can be determined by airflow, contact closure, motion or by a user pressing a button.

#### Room Load

- Cooling Mode is shown as a load from -1 to -100%. (-100% = max)
- Heating Mode is shown as a load from 0 to 100%. (+100% = max)
- Dead band Mode will be shown as 0%, where the room is satisfied.

#### **Thermistor #1 Input Reading**

- If no probe is present, LCD will display No Probe.
- If probe present, LCD will display temperature.

#### **Damper Position**

- This indicates the current position of the damper in percent. (%)
- Range is 0-100% (100% = full open or maximum air)

#### Damper Target:

- This indicates the current target of the damper in percent (%).
- This target is where the damper is currently driving towards

#### MAC Address (MAC address must be unique on the network segment)

- Shows the BACnet MAC address. Range 1-99
- MAC Address can be set via dip switch.
- If no BACnet module attached, LCD will display MAC address None

#### Device Instance (Instance must be 'globally' unique on your site)

- Displays controller's BACnet Device Instance (if BACnet is attached)
- Device Instance can range from 0 4,194,303.

#### Exit

- This will exit the info menu if you press the Menu button
- Note: Info menu will automatically time out after 60 seconds

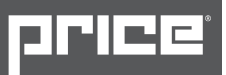

## Service Menu – LCD Stat Only

The service menu allows the balancer/installer to access to the controller setup to change settings. For example setting flows, heating outputs, etc.

- Hold down the Menu button for 5 seconds (E)
- Display shows Passcode:
- Use the up and down buttons to enter the password in this sequence:

| DOWN | UP | UP | DOWN |
|------|----|----|------|

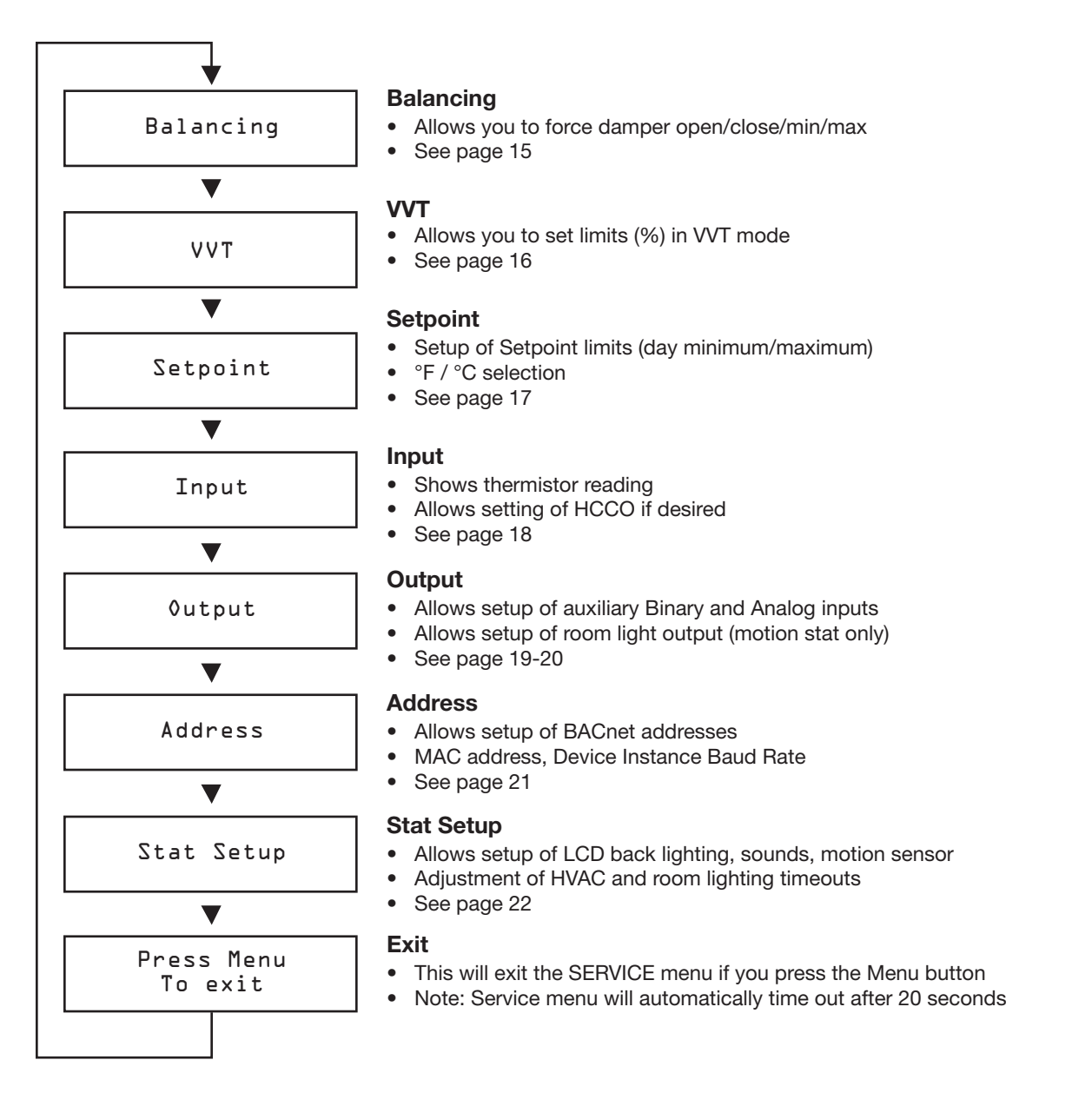

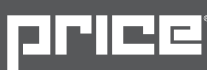

### **Balancing Menu**

- Scroll through with the UP  $(\blacktriangle)$  and DOWN  $(\bigtriangledown)$  buttons
- Press Enter to apply your changes (E)
- Saving..... will display as your changes are applied

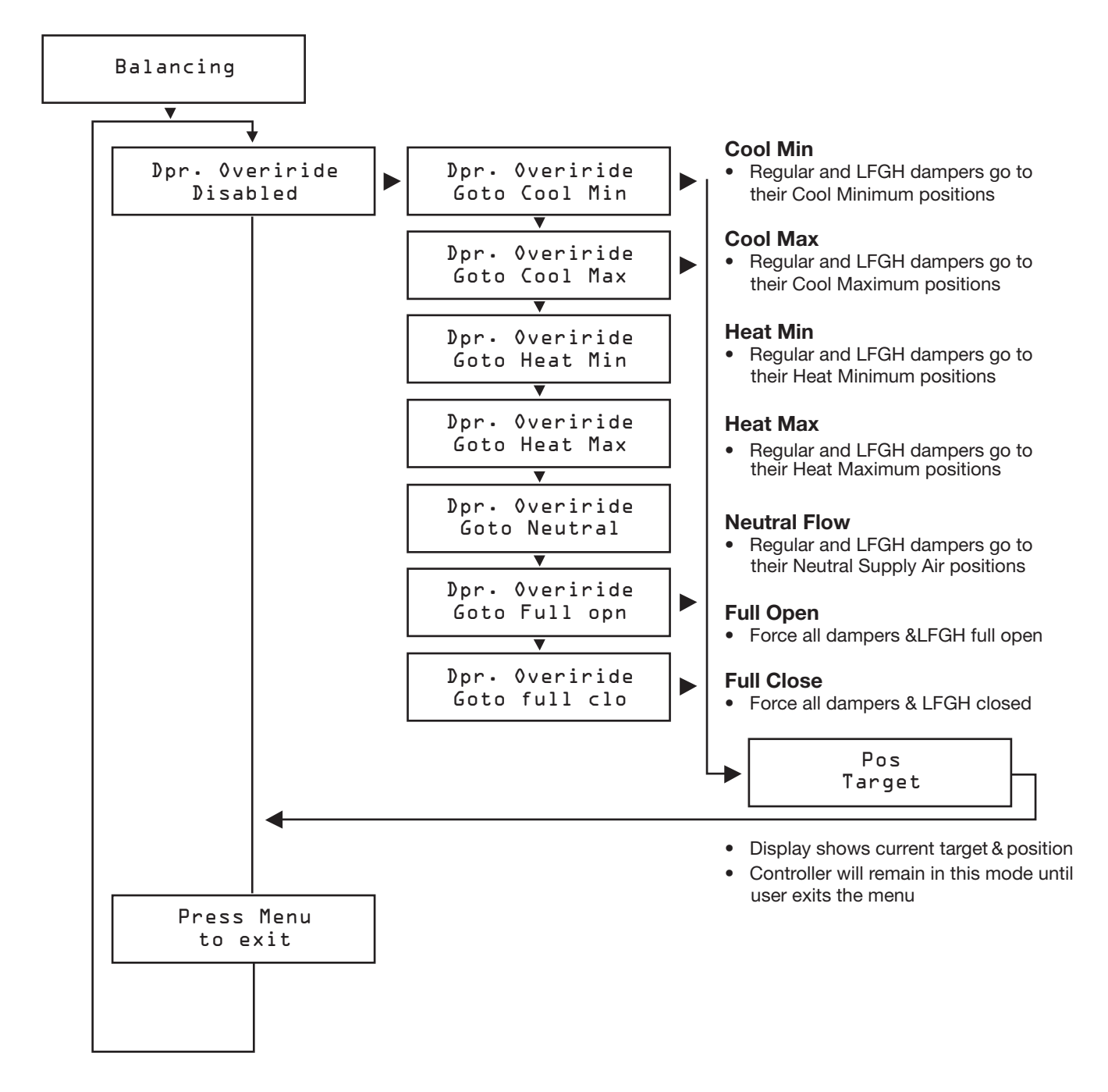

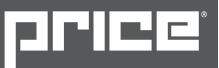

### **VVT Menu - Pressure Dependent Mode**

- Scroll through with the UP ( ) and DOWN ( ) buttons
- Press Enter to apply your changes (
- Saving..... will display as your changes are applied

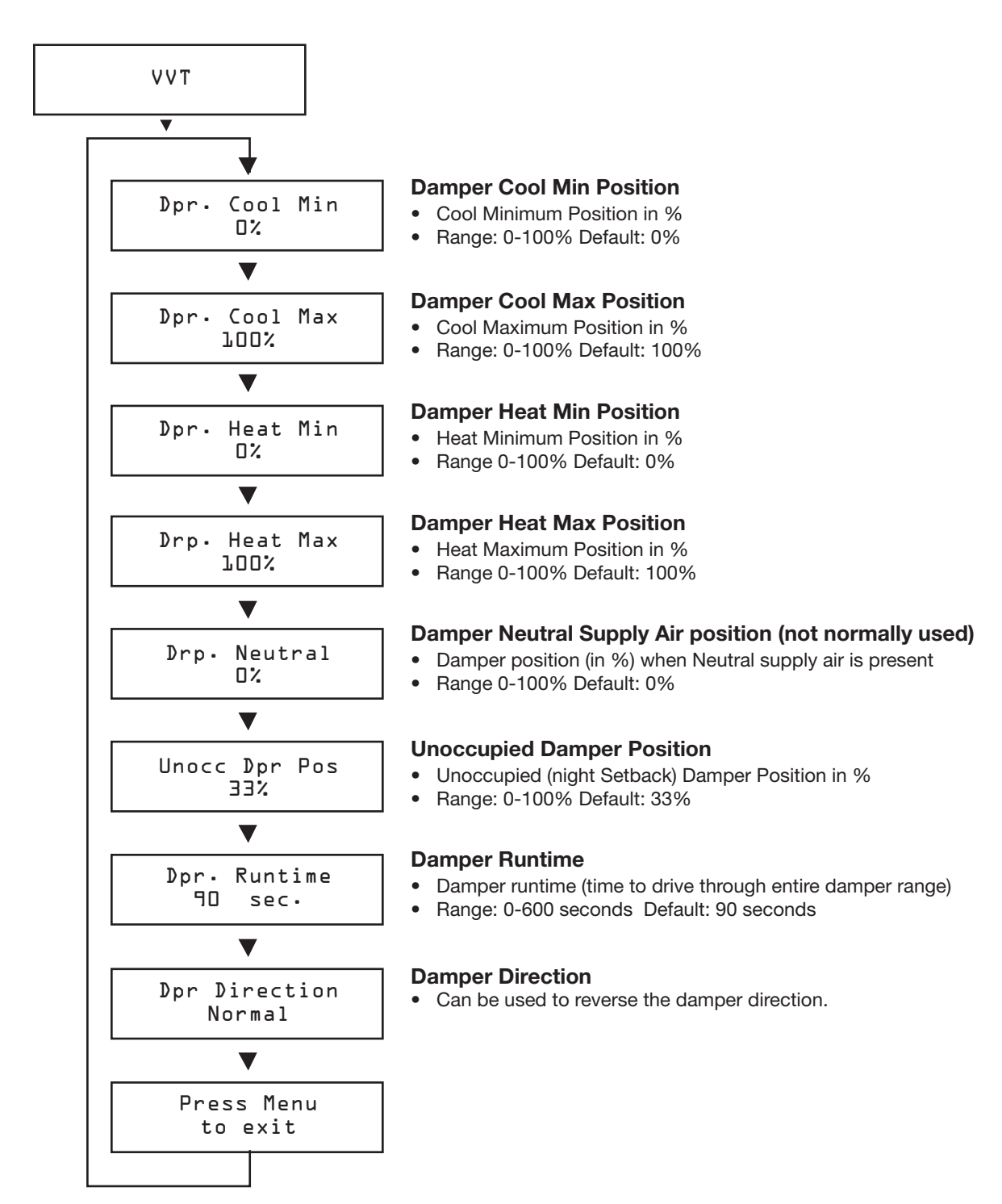

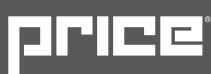

## **Setpoint Menu - Setpoint Limits and Temperature Units**

- Scroll through with the UP ( ) and DOWN ( ) buttons
- Press Enter to apply your changes (E)
- Saving..... will display as your changes are applied

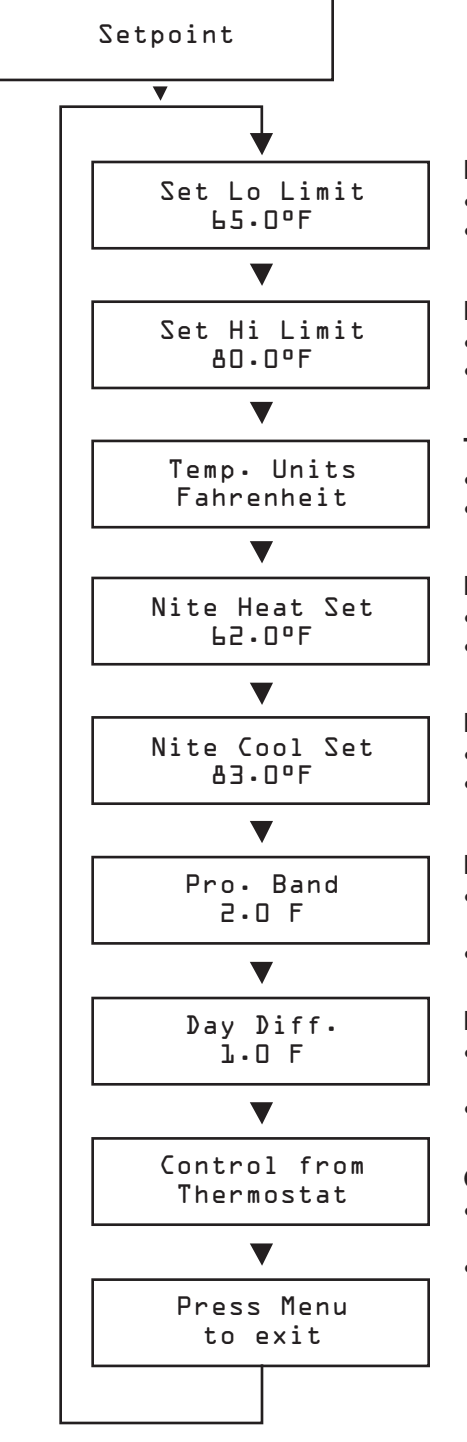

#### **Day Setpoint Low Limit**

- This is the lowest Setpoint allowed
- Range: 10.0°F 100.0°F Default: 65.0°F

#### **Day Setpoint High Limit**

- This is the lowest Setpoint allowed
- Range: 10.0°F 100.0°F Default: 80.0°F

#### **Temperature Units**

- Fahrenheit or Celsius
- Default: °F

#### **Night Heat Setpoint**

- UMC3 will maintain this heating setpoint when unoccupied
- Range: 10.0°F 100.0°F Default: 62.0°F

#### **Night Cool Setpoint**

- UMC3 will maintain this cooling setpoint when unoccupied
- Range: 10.0°F 100.0°F Default: 83.0°F

#### **Proportional Band**

- The Proportional Band is the temperature range through which the controller calculates a 0-100% load.
- Range: 0.5°F 25.0°F Default: 2°F

#### **Day Differential**

- This is the maximum allowed "error" on either side of the room setpoint before the controller will enter its heating or cooling proportional bands
- Range: 0.5°F 25.0°F Default: 1.0°F

#### **Control Source**

- Thermostat: Controller uses T-Stat temperature and setpoint to determine room load and control.
- Analog Input: Controller uses 0-10VDC inputs to determine room load and control

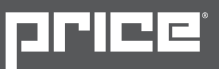

## Input Menu - Supply Air Temp and Neutral Mode

- Scroll through with the UP ( ) and DOWN ( ) buttons
- Press Enter to apply your changes (
   D
- Saving..... will display as your changes are applied

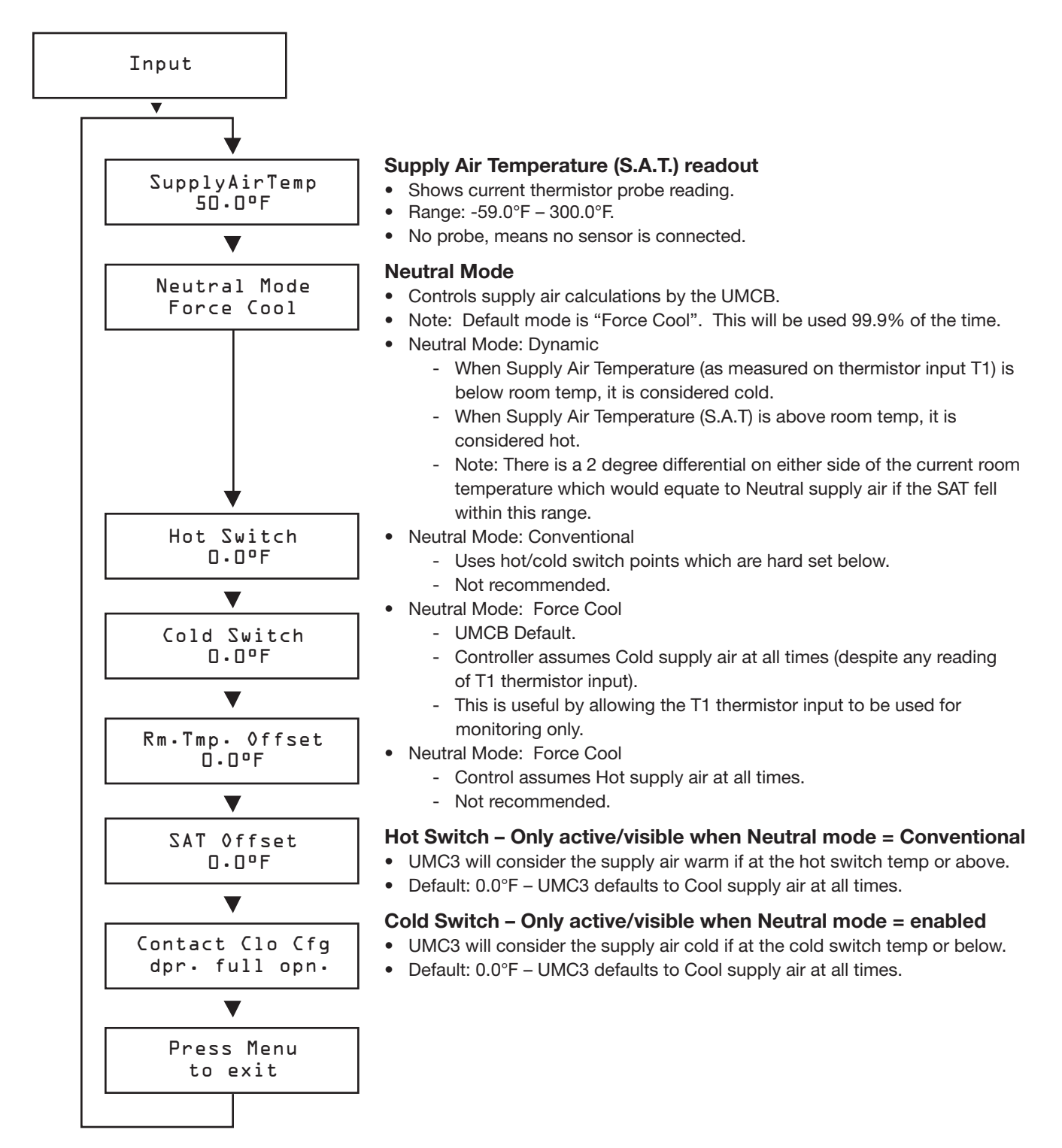

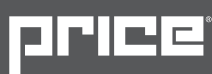

## **Output Menu Fan - Setup of Fan Outputs**

- Scroll through with the UP ( ) and DOWN ( ) buttons
- Press Enter to apply your changes (
- Saving..... will display as your changes are applied

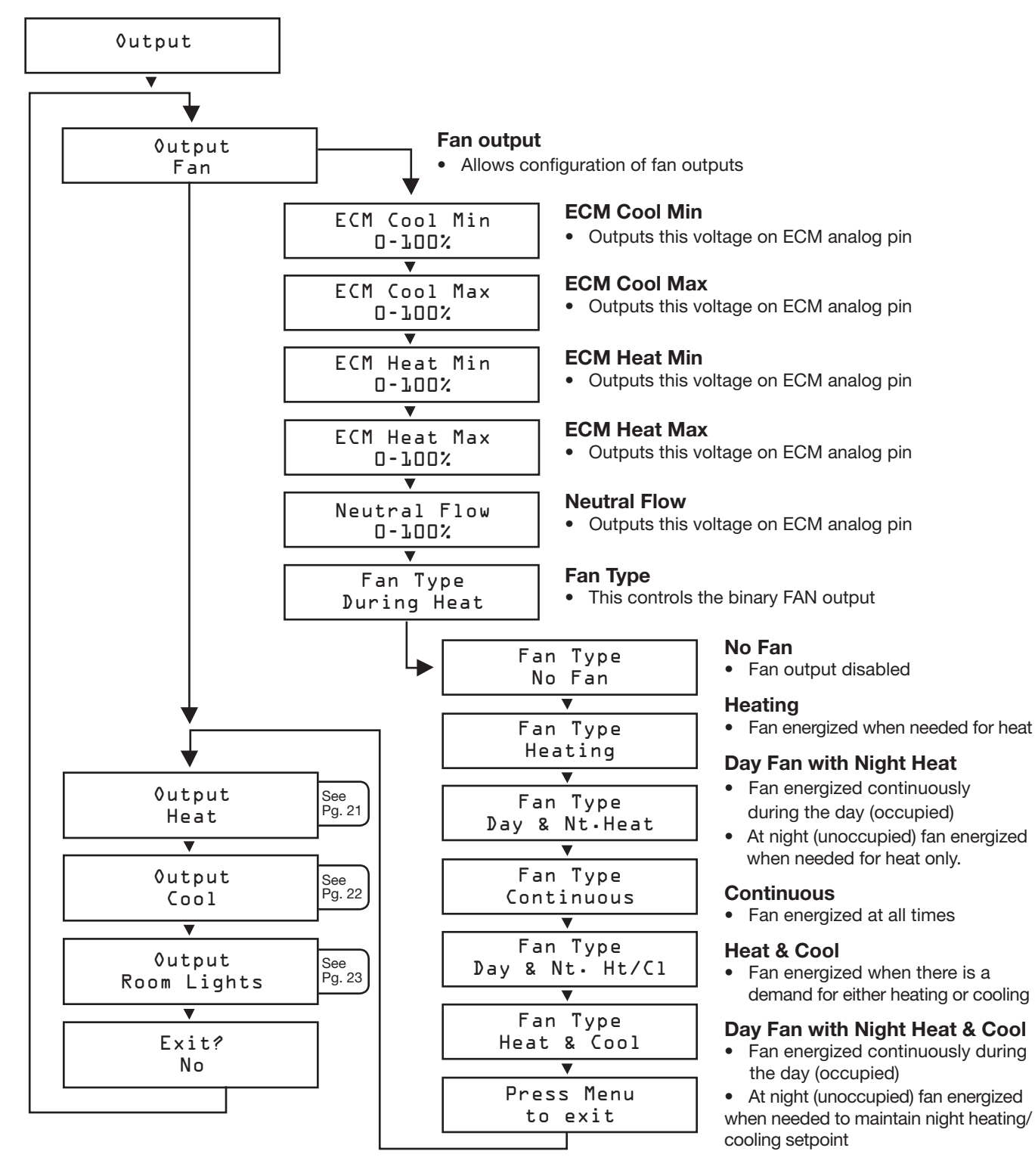

## **Output Menu Heat - Setup of Heat Outputs**

- Scroll through with the UP (▲) and DOWN (▼) buttons
- Press Enter to apply your changes (E)
- Saving..... will display as your changes are applied

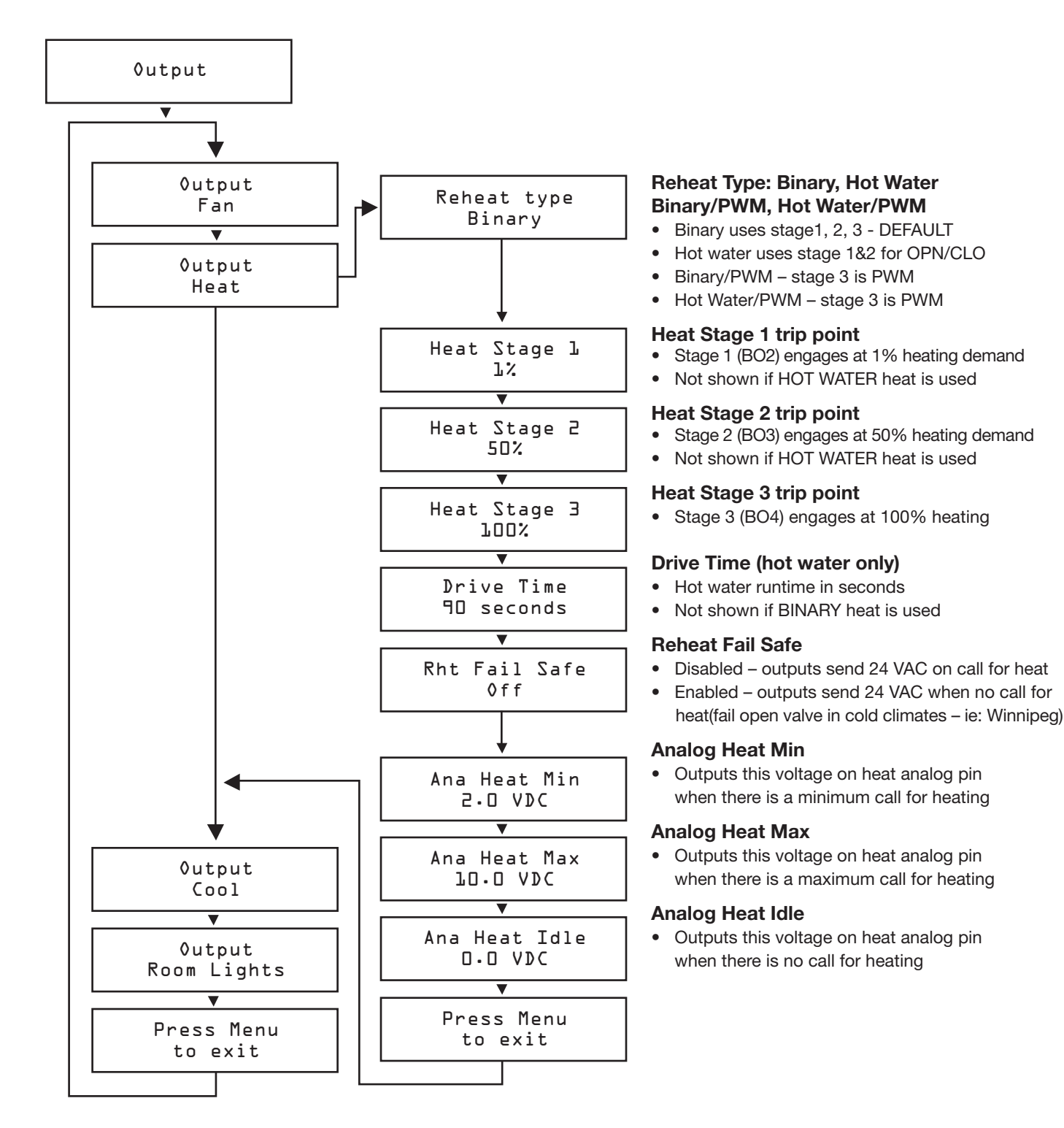

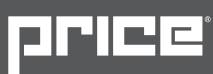

## **Output Menu Cool - Setup of Cooling Outputs**

- Scroll through with the UP ( ) and DOWN ( ) buttons
- Press Enter to apply your changes (
- Saving..... will display as your changes are applied

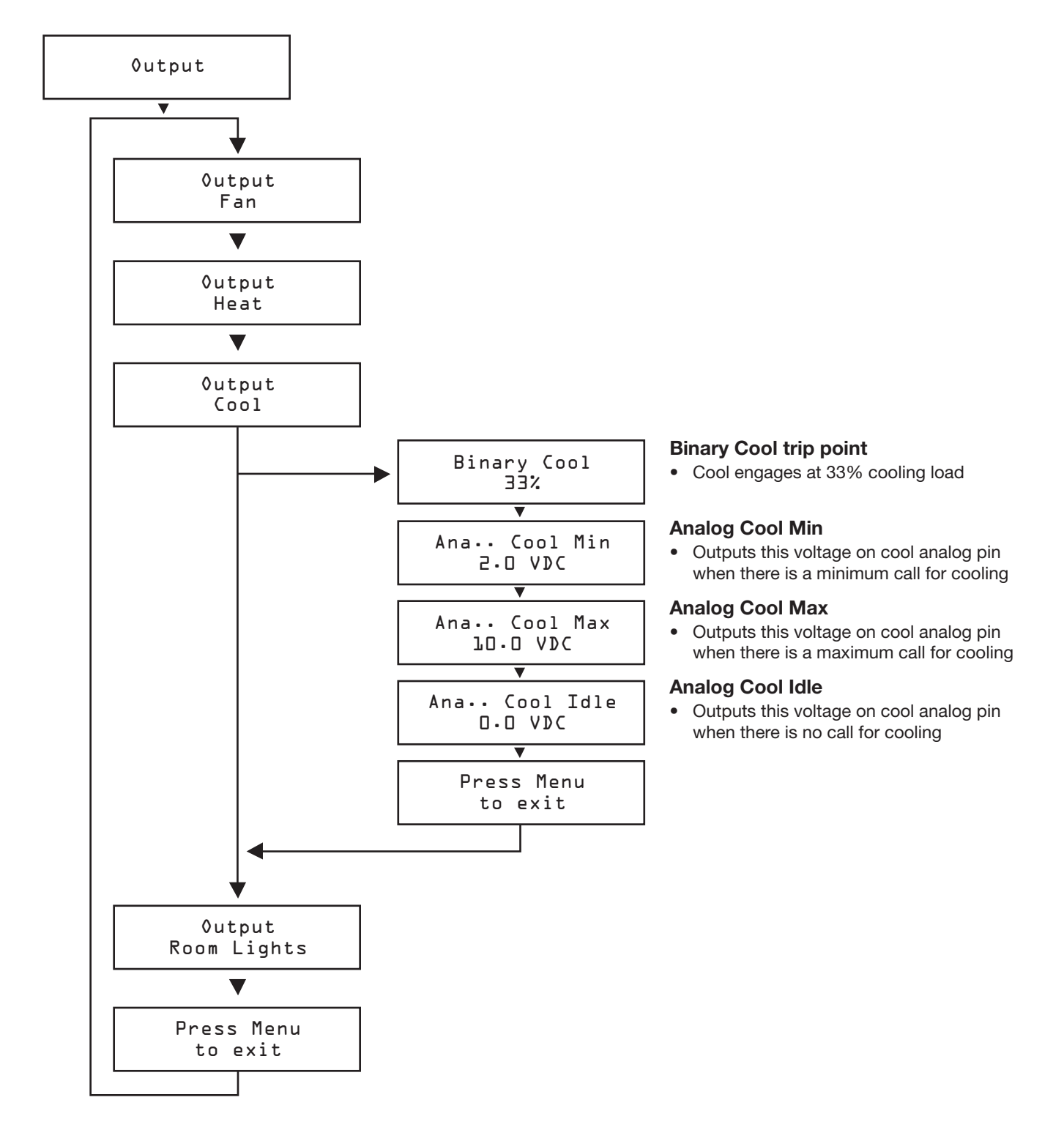

### Output Menu Room Lights -Setup of Lighting Output (Motion Thermostat Option only)

- Scroll through with the UP ( ) and DOWN ( ) buttons
- Press Enter to apply your changes (-)
- Saving..... will display as your changes are applied

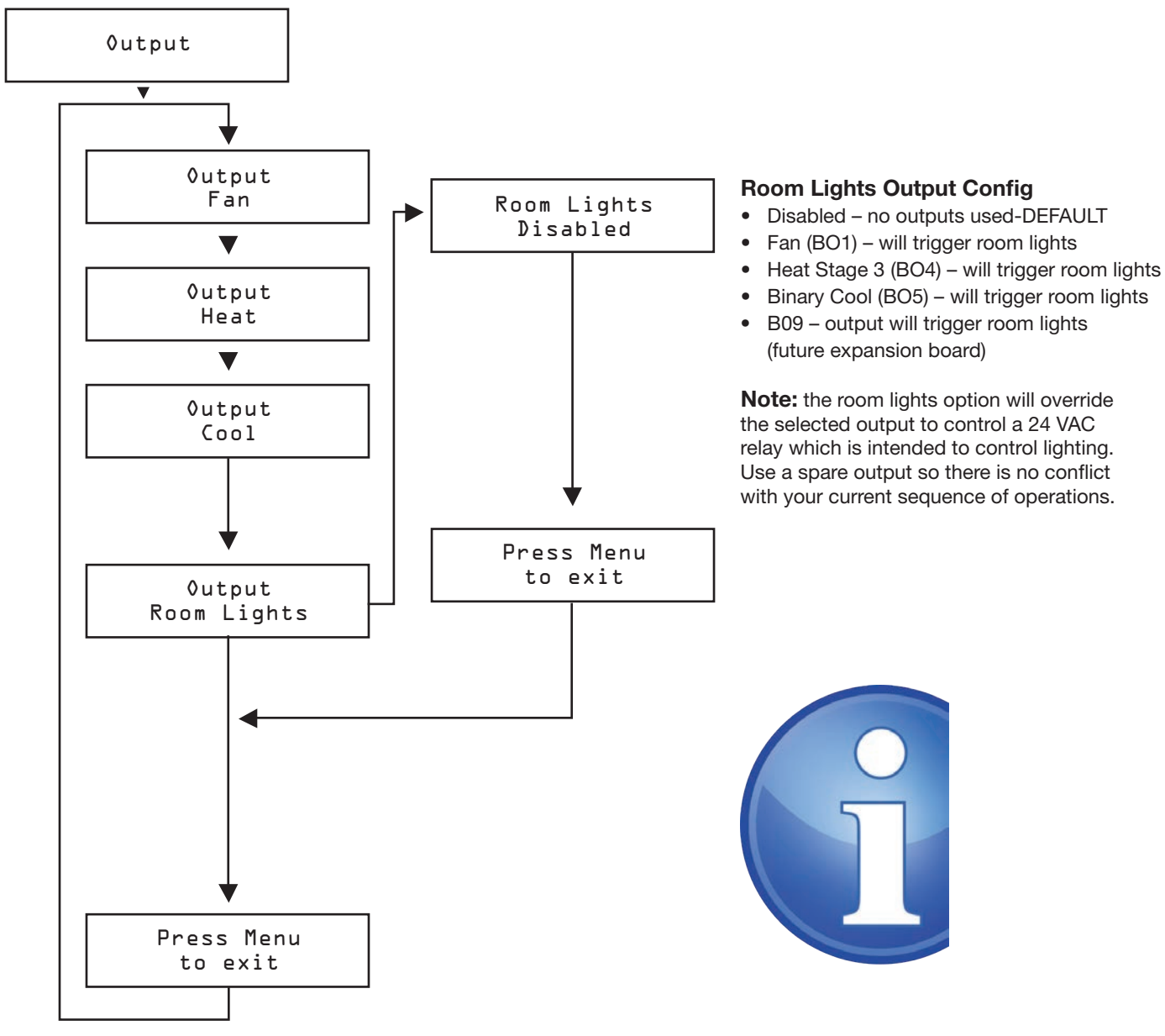

Motion Stat (PIC-TS-)MOTION

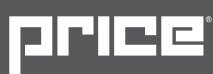

## Address Menu - BACnet Addressing Setup

- Scroll through with the UP ( ) and DOWN ( ) buttons
- Press Enter to apply your changes (E)
- Saving..... will display as your changes are applied

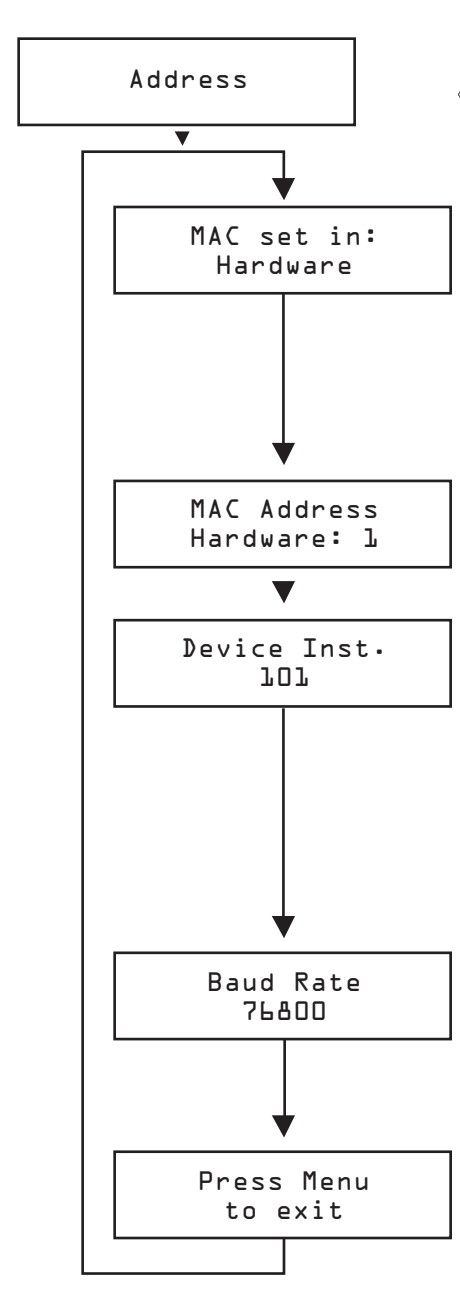

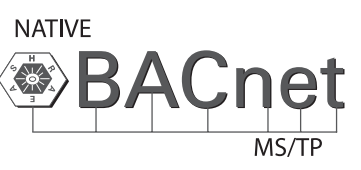

#### MAC address

- Hardware uses DIP switch on BACnet module for MAC address default - recommended
- Software uses STAT to set MAC address this OVERRIDES the hardware switches and could be confusing if you're not careful
- Note: the MAC address (range 1-99) is added to the device instance
- Example: MAC address = 1, Device instance = 100 total address for this UMCB would be 101.

#### Mac address

- Display current MAC address
- Note: DIP switches and software MAC address are only read on startup! See Device Instance below.

#### **Device Instance**

- This is the 'software' BACnet address & MUST be unique on your building site.
- Range: 1 4,194,303
- Note: After changing device instance the STAT will send a RESET command to the UMC3 to apply the ADDRESS changes. Addresses are only READ on startup, so after any changes you must reset the controller either via STAT (which is automatic) or cycle 24 VAC power.
- Note: Addresses are only read on startup to prevent a controller with faulty damaged/improperly set DIP switches from popping up all over a network, which would be extremely difficult to troubleshoot

#### **Baud Rate**

- This sets the BACnet MS/TP baud rate
- 9600 baud (all BACnet devices must at least support at least this speed) slowest
- 19200 baud
- 38400 baud
- 76800 baud (default baud rate for PRICE products) fastest

<u>plice</u>,

## **Start Setup Menu - Start Options**

- Scroll through with the UP (▲) and DOWN (▼) buttons
- Press Enter to apply your changes (
- Saving..... will display as your changes are applied

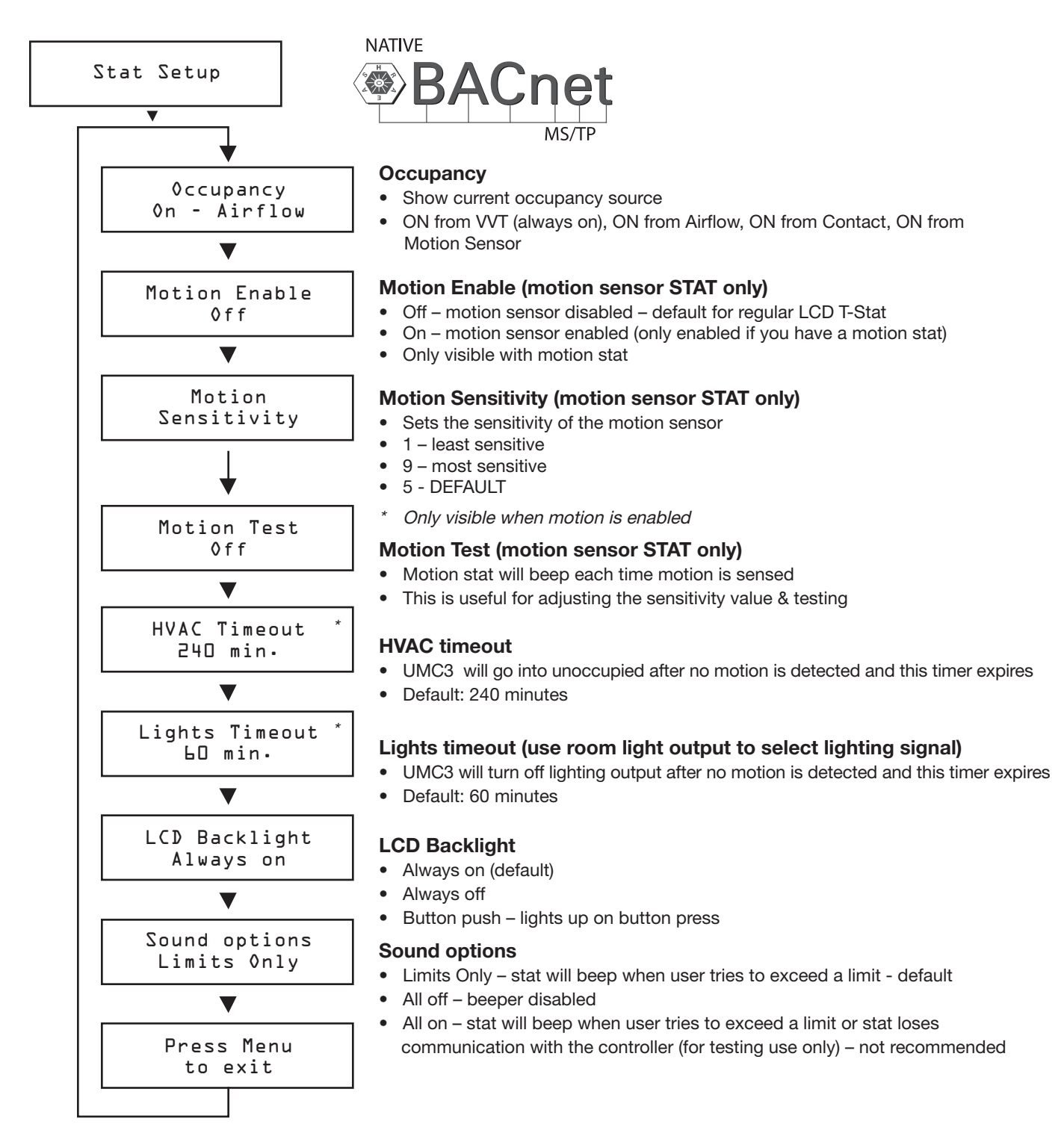

## **BACnet Networking and Setup**

#### Setting the MAC Address:

MAC Address:

MAC (media access control) must be UNIQUE on an MS/TP network segment within building. An installer setting up an MS/TP segment with 30 devices must ensure each device has a UNIQUE MAC address (Range 1-99). The MAC address is set with dip switches on the BACnet Module. This is the hardware setup for the MAC address. The MAC address can also be set in software, through the LCD thermostat. This option of setting the address through software is available when the controller is not accessible to the user (finished drywall ceiling for example).

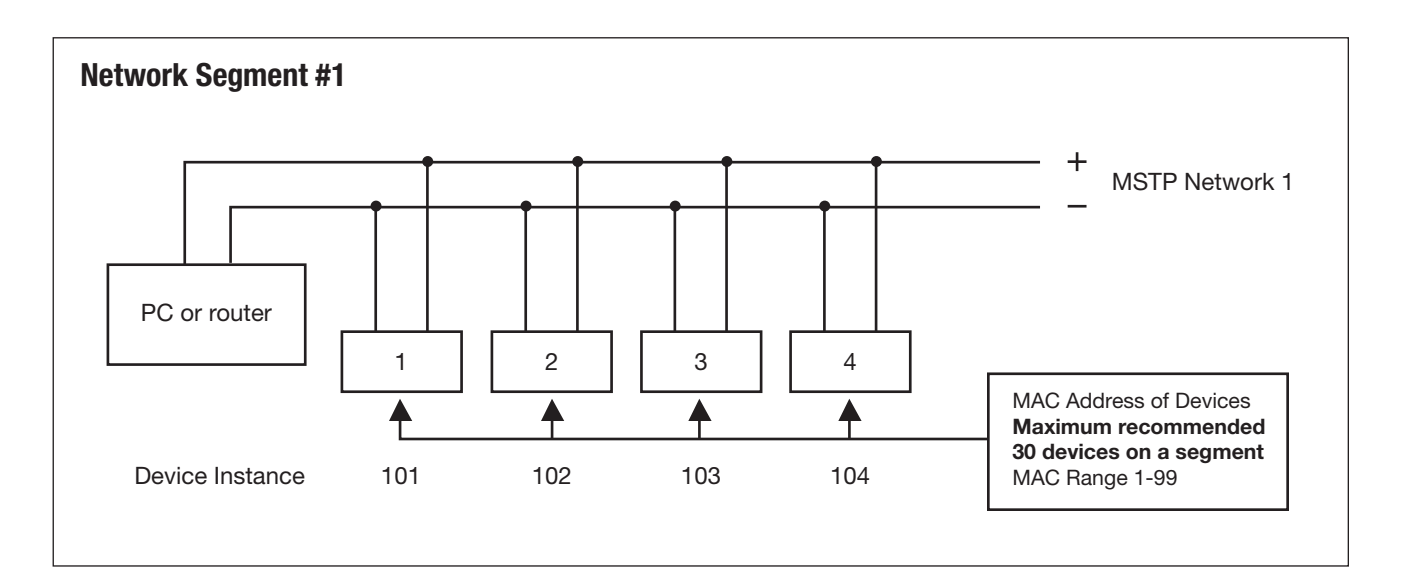

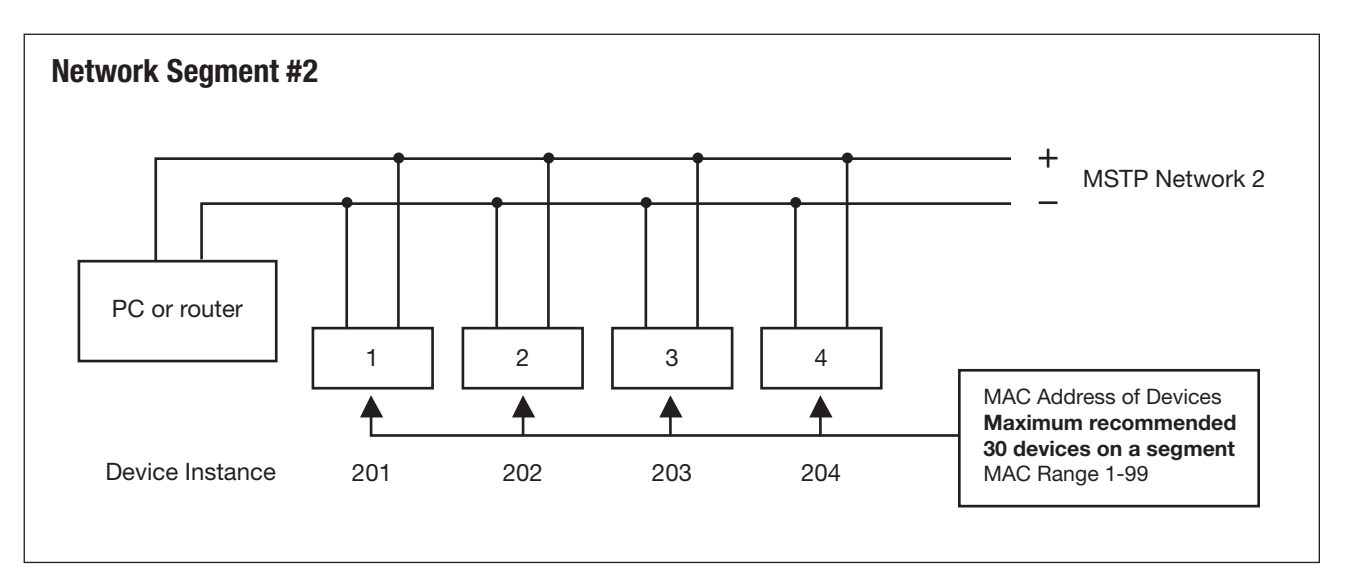

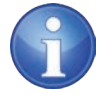

TECH TIP: Each device needs a unique MAC and device instance. All devices must be at the same baud rate. 24 VAC hot and common polarities are critical and must not be reversed on ANY devices! Reverse polarity will stop communication on that MS/TP segment.

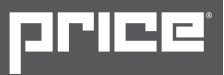

### **Setting the Device Instance**

• Device Instance:

A device instance number identifies a device within an entire building, therefore giving it a unique number or address, much like a telephone ext. number. A building can have one telephone number, but all the extensions have a unique number to identify them. A device instance number would work the same way and must be unique throughout the building. The Device Instance number is user set through the LCD thermostat or the USB LINKER tool.

Below is a table defining how a device instance number is obtained. \*Note: Each device on a network segment must be set to run at the same speed or baud rate.

| Description        | Default Value (Factory) | Notes                  |
|--------------------|-------------------------|------------------------|
| MAC Address        | Set by DIP switch       | Value: limited to 1-99 |
| Tier1 (x100)       | 58                      | Value: limited to 0-99 |
| Tier2 (x10,000)    | 1                       | Value: limited to 0-99 |
| Tier3 (x1,000,000) | 0                       | Value: limited to 0-4  |

#### Example Device instance setup with default settings:

MAC Address = 4 (4 x 1 = 4) – Set by DIP Switches on BACnet module, or through software.

```
+
TIER 1 = 58 (58 x 100 = 5800) - Set through software
+
TIER 2 = 1 (1 x 10,000 = 10,000) - Set through software
+
TIER 3 = 0 (0 x 1,000,000 = 1,000,000) - Set through software
=
```

```
Final Device instance = 0,015,804
```

Final Device instance =

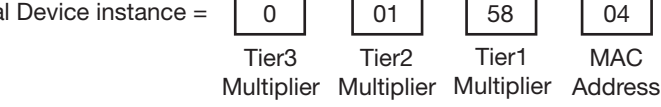

## JLICG

### Linker - USB Service Tool

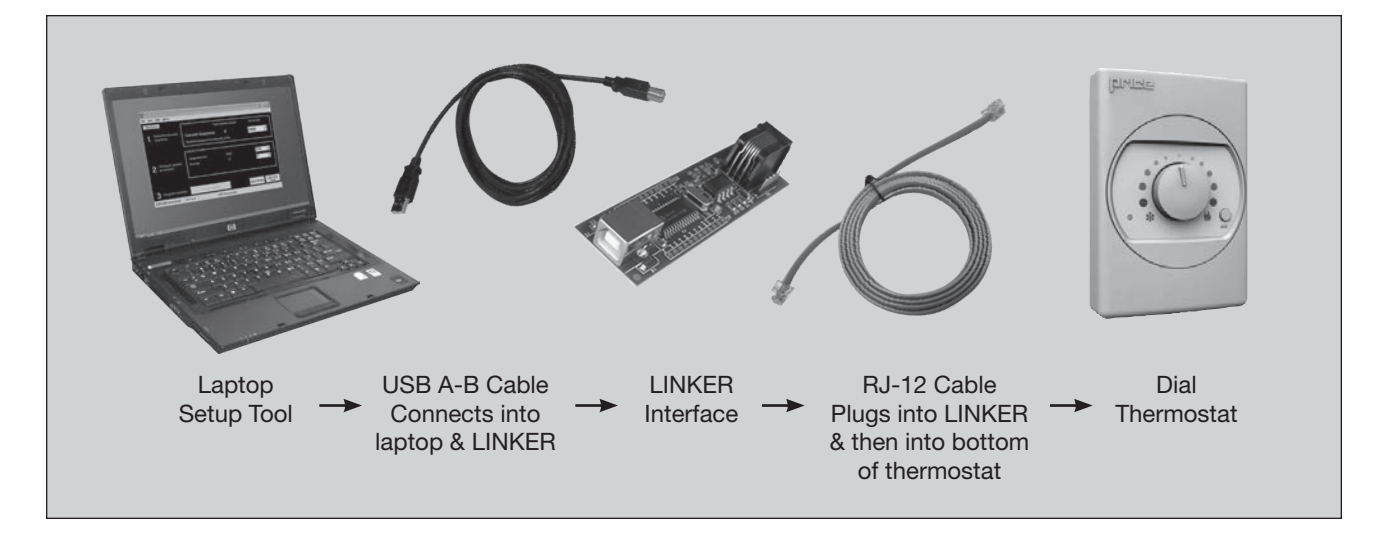

The Price USB LINKER is the interface that can be used with any of the Price thermostats for the UMCB. The LINKER connects to a laptop (not supplied) via a Type A USB A to B cable supplied by Price, and then connects to the service jack of the thermostat via an RJ-12 Cable supplied by Price. The laptop is required as a setup tool to setup up your parameters for your VAV application. If a laptop is not available, an LCD Thermostat can be purchased as an upgrade and used as a setup/balancing tool. The LCD Thermostat provides full functionality for setting up system parameters.

#### LCD Thermostat

Upgrade if laptop is not available

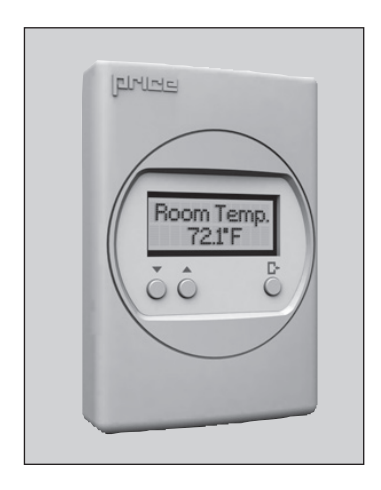

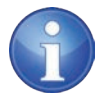

TECH TIP: When using a UMCB with a DIAL thermostat, the USB LINKER is one option for setting up the UMCB. Or you can purchase a single LCD thermostat (PIC-TS-LCD) and use that for setup. Remember all settings are stored in the UMCB, not the STAT!

## Troubleshooting

The following information is provided in the event that the Price Intelligent controller (PIC) does not appear to function properly after installation.

| Fault                                                                                                    | Solution                                                                                                    |
|----------------------------------------------------------------------------------------------------|----------------------------------------------------------------------------------------------------|
| Controller appears to be not responding or have no<br>power. Green light on the controller is not blinking.<br>Thermostat green indication light not on, or LCD<br>screen is blank. | Check thermostat first for either green indication light,<br>or LCD display. If either of these does not appear, then<br>check the UMC3 controller for power (in "Info Centre you<br>should see: Solid yellow indicating 24VAC, Solid Blue<br>indicating 5VDC, and blinking Green indicating status).<br>If no power is present, check 24 vac power with a<br>multimeter. Cycle power to the controller. If this doesn't<br>restore power, check the power that is feeding that<br>controller for your problem. |
| Dampers don't move, and red FAULT light is illuminated.                                                                                                    | Red fault light means there is a short in the cable<br>from CW/CCW to COM. Find shorted cable(s) in that<br>string of dampers and replace.                                                                                                    |
| Damper acts erratically                                                                                                    | If the CW/CCW lines in the cable are shorted together<br>(and not shorted to the common), it could cause the<br>dampers in a string to act erratically and drive in<br>random directions.<br>Find bad cable(s) in the string, and replace.                                                                                                    |
|                                                                                                    | Ensure that the PIC has 24 VAC power.                                                                                                    |
|                                                                                                    | Ensure that there is a call for heating or for cooling, if so, check to see that the indication light is on for the output.                                                                                                    |
| 24 VAC Binary Outputs not functioning                                                                                                    | The next step would be to check the device that is<br>triggering the output like a relay. Ensure that the relay<br>has engaged (pulled in) for either heating or cooling<br>application.                                                                                                    |
|                                                                                                    | The next item to check for would be the Hot/COM jumper on the PIC. Make sure that if your switching the Hot side, that the jumper is on the Hot, likewise for switching a common, ensure the jumper is on the COM                                                                                                    |

# **Troubleshooting - Continued**

| Fault                                                    | Solution                                                                                                    |
|----------------------------------------------------------|----------------------------------------------------------------------------------------------------|
|                                                          | Ensure that the PIC has 24 VAC power. Check the analog output for voltage with a multimeter. You should see a voltage in the range of 0-10vdc.                                                                                                    |
| Analog Outputs not functioning                           | Direct Acting Output – 0 vdc indicates that the field device<br>is closed or at a minimum position. 10 vdc indicates that<br>the field device is open or at a full open position. Direct<br>acting is typical with cooling applications.                                                                                                    |
|                                                          | Reverse Acting Output – 0 vdc indicates that the field device is full open or maximum position, and 10 vdc indicates fully closed or minimum position. Reverse acting is typical with heating applications.                                                                                                    |
| SAT Sensor Analog input not functioning                  | Ensure that there is a sensor wired to the input on the PIC controller. Check the type of sensor, should be a 10k Ohm type thermistor.                                                                                                    |
| BACnet Communication Errors<br>NATIVE<br>BACnet<br>MS/TP | BACnet<br>MS/TP is based on a RS-485 network. It must be wired<br>in a daily chain configuration. A daisy chain means that<br>there is only one main cable, and every network device<br>is connected directly along its path.<br>$\overbrace{Configuration}^{V}$                                                                                                    |
|                                                          | DO NOT use Star, Bus, "T", or any other type of<br>network configuration. Any of these other network<br>configurations will result in an unreliable network, and<br>make troubleshooting almost impossible.<br>Correct polarity is imperative on MSTP wiring. Always<br>ensure that the positive terminal on a device has the<br>same color wire connected to it throughout the network,<br>same for the negative terminal.Eg. 2 wire conductor with<br>black and white wires – black to the positive terminal,<br>and white to the negative terminal. Keep this consistency<br>throughout the network. |

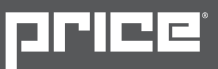

# **Troubleshooting - Continued**

| Fault                                                    | Solution                                                                                                    |
|----------------------------------------------------------|----------------------------------------------------------------------------------------------------|
| BACnet Communication Errors<br>NATIVE<br>BACnet<br>MS/TP | Price does not use EOL or termination on their devices<br>Terminating a device is almost never required at the low<br>baud rate of MS/TP devices. In fact terminating can<br>create more problems than it solves. The network speed<br>or baud rate must be the same throughout the network.<br><b>Note:</b> the default speed for Price BACnet MS/TP controls<br>is 76800. BACnet MS/TP currently supports 4 standard<br>speeds which are: 9600, 19200, 38400 and 76800.                                                                                                    |
| BACnet Communication Errors<br>NATIVE<br>BACnet<br>MS/TP | Binary address must be unique for each device on the<br>network. No two devices can have the same address.<br>This includes if you are incorporating a Price product into<br>an existing network. Determine the existing addressing<br>scheme for the existing network. The address is set on<br>the addressable dip switches on the BACnet module<br>which is expanded off of the PIC controller.                                                                                                    |
| BACnet Communication Errors                              | <b>Grounding and 24 VAC polarity:</b> Proper grounding is<br>absolutely essential when wiring the MS/TP BACnet<br>Network. Proper grounding will prevent many potential<br>problems that can occur in a network of devices.<br>Common symptoms of a poorly grounded network can<br>include inconsistent BACnet MS/TP communications<br>and damage from voltage spikes. The most practical<br>method of grounding is to ground every 24 VAC<br>transformer common/neutral used to power the controls.<br>Connect the "common/neutral" wire of the SECONDARY<br>side of the transformer to earth ground – such as the<br>ground screw on in the electrical box. |
| BACnet Communication Errors                              | <b>Note:</b> Flipping 24 VAC HOT and COMMON will cause<br>the BACnet MS/TP network to stop communicating!!!<br>Ensure HOT and COMMON are not reversed on ANY<br>controllers. ( <b>Warning:</b> Controllers will still power up and<br>run even if HOT and COMMON are reversed. However<br>output signals to other devices such as heaters, relays,<br>etc will not work as intended!)                                                                                                    |

## **Hardware Specifications**

| Power Requirements      | 24 VAC, 47-63 Hz 6 VA (not including output loading)<br>NEC Class II.                                                                                                    |  |
|-------------------------|----------------------------------------------------------------------------------------------------|--|
| Ambient Ratings         | 32° to 131° F (0° to 55° C) 10 to 90% RH (non-condensing)                                                                                                    |  |
| Outputs                 | <ul> <li>24 VAC Binary (x7). Max 0.5Amps each, MAX 1.85A total Switched HOT or Switched COMMON</li> <li>Stages of heat or heat open/close (x3)</li> <li>Fan</li> <li>Cooling</li> <li>Damper CW</li> <li>Damper CCW</li> <li>Analog 0-10 VDC (x4). Max: 10mA each.</li> <li>Fan (ecm)</li> <li>Heat</li> <li>Cool</li> <li>Aux</li> </ul> |  |
| Inputs                  | Changeover sensor (10k Type J thermistor)<br>Contact closure (night setback)<br>Airflow sensor (optional)<br>Thermostat inputs<br>• Room setpoint dial<br>• Temperature sensor (10K Type J thermistor)<br>• Accuracy of +/- 0.5°F from 55°F to 85°F<br>(+/ 0.25°C from 13°C to 25°C)                                                      |  |
| Communication ports     | <ul> <li>BACnet MS/TP Connection (optional)</li> <li>Communication speeds: 9,600, 19,200, 38,400, 76,800 (default),</li> <li>Maximum recommended devices per MS/TP segment: 30</li> <li>LINKER port</li> <li>For local setup using Price USB LINKER service tool</li> </ul>                                                               |  |
| Actuator Specifications | 40 in-lbs (nominal torque). 90 seconds running time<br>90° maximum angle of rotation. External slide knob for<br>manual override. Less than 35 db (A) noise level                                                                                                    |  |
| Actuator Specifications | Mems technology Optional 0-1 SLM flow sensor.<br>(0-1" W.C. equivalent) Not position sensitive.                                                                                                    |  |

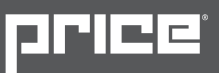

## Hardware Specifications - Continued

| Tubing Specifications | Flow Sensor tubing must be 1/4 inch outside diameter |
|-----------------------|------------------------------------------------------|
| Size                  | 11" x 5.75" x 2.75"                                  |
| Weight                | 1.8lb. (816g)                                        |

## **Notes:**

|     | <br> | <br> |  |
|-----|------|------|--|
|     |      |      |  |
|     |      |      |  |
| · . |      |      |  |

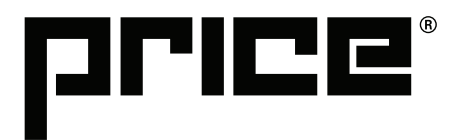

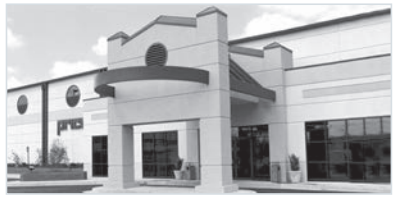

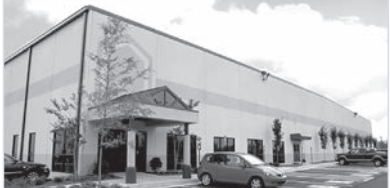

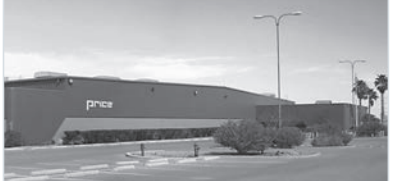

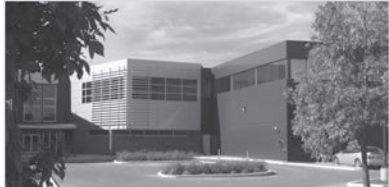

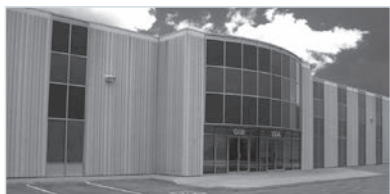

| 2975 Shawnee Ridge Court            | <ul> <li>U.S. Head Office</li> <li>Price Technical Center</li> </ul> |  |  |
|-------------------------------------|----------------------------------------------------------------------|--|--|
| Suwanee, Georgia USA 30024          |                                                                      |  |  |
| Ph: 770.623.8050 Fax: 770.623.6404  | $\cdot$ Atlanta Manufacturing Facility                               |  |  |
|                                     |                                                                      |  |  |
| 1290 Barrow Industrial Parkway      |                                                                      |  |  |
| Winder, Georgia USA 30680-5704      | · Atlanta Manufacturing Facility                                     |  |  |
|                                     |                                                                      |  |  |
| orice                               |                                                                      |  |  |
|                                     |                                                                      |  |  |
| 999 North Thornton Road             | Price Technical Center West                                          |  |  |
| Casa Grande, Arizona USA 85122-3809 | Phoenix Manufacturing Facility                                       |  |  |
| orice                               |                                                                      |  |  |
| INDUSTRIES                          | $\cdot$ Canadian Head Office                                         |  |  |
| 638 Raleigh Street                  | Price Research Center North                                          |  |  |
| Winnipeg, Manitoba Canada R2K 3Z9   | · International Sales Office                                         |  |  |
| Ph: 204.669.4220 Fax: 204.663.2715  | <ul> <li>Winnipeg Manufacturing Facility</li> </ul>                  |  |  |
| orice                               | ,                                                                    |  |  |
| INDUSTRIES                          |                                                                      |  |  |
| 130B Pippin Road                    |                                                                      |  |  |
| Vaughan, Ontario Canada L4K 4X9     | Ioronto Manufacturing Facility                                       |  |  |

**Product Improvement** is a continuing endeavour at Price. Therefore, specifications are subject to change without notice. Consult your Price Sales Representative for current specifications or more detailed information. Not all products may be available in all geographic areas.

All goods described in this brochure are warranted as described in the Limited Warranty shown at the web site www.price-hvac.com.

The Price catalog is available online at www.price-hvac.com

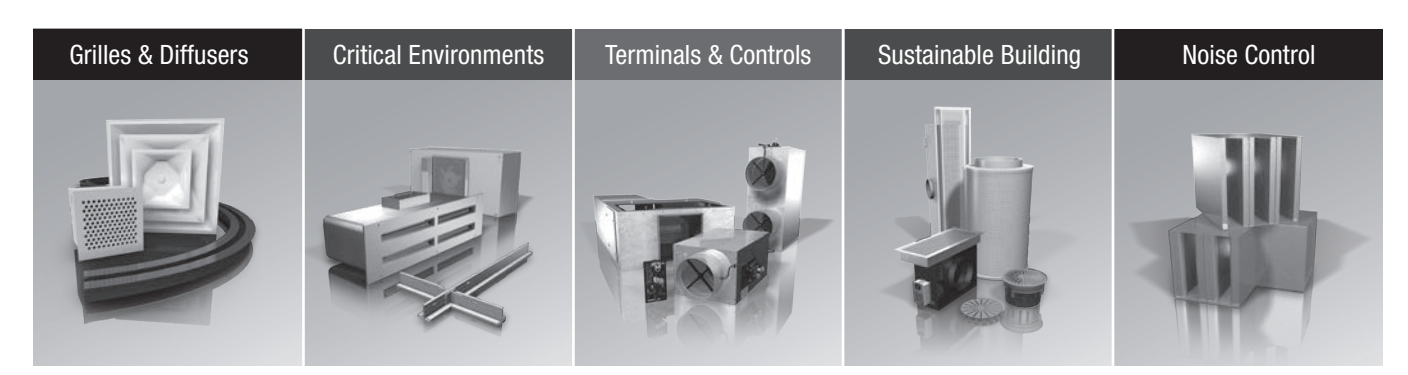

www.price-hvac.com

® Price is a registered trademark of Price Industries Limited. © 2012. Printed in Canada 2012